Microsoft Partner

# FIRSTSPORTS

GMS – People

**Creating a Membership Scheme(s)** 

# Introduction

Membership Schemes are the foundations for the whole system. The schemes are what help determine your members, the status of your members, the amount paid, total members and

#### 1. Creating a new scheme

To create a scheme, select Finance

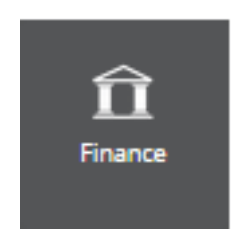

#### Once loaded, select Membership Schemes

|   | Home               | <ul> <li>✓ Home</li> </ul> |                           |             |                               |
|---|--------------------|----------------------------|---------------------------|-------------|-------------------------------|
| < | Membership Schemes | Post Sports                |                           |             |                               |
|   | Payments           | Towns for the second       |                           |             |                               |
|   | Orders             | Transaction Summary        |                           |             | 0                             |
|   | Product Category   | Orders Outstanding         | Orders Outstanding Amount | Paid Orders | Settled Revenue               |
|   | Bank Details       | 0                          | 0.00 GBP                  | 0           | 0.00 GBP                      |
|   | Tax                |                            |                           |             | Last Updated 09/02/2015 13:43 |

#### Existing Schemes will appear in the list

| First Sports |            |             |           |             |       |          |        | Expe   | ort New |
|--------------|------------|-------------|-----------|-------------|-------|----------|--------|--------|---------|
| V Name       | Price From | n To        | 1         | Instalments | Туре  | Duration | Period | Status | Filters |
| Social       | £10 09/02/ | 2/2015 31/1 | 12/9999 1 | No          | Adult | Years    | 1      | Active |         |

#### Select New

| First Sports |                |            |    |       |       |   | Expo - New       |
|--------------|----------------|------------|----|-------|-------|---|------------------|
| ✓ Name       |                |            |    |       |       |   | Status 💌 Filters |
| Social       | £10 09/02/2015 | 31/12/9999 | No | Adult | Years | 1 | Active           |

#### The Schemes details page is created

| First Sports                           |       |                              |   | Create Cancel                                                                        |  |  |  |  |  |
|----------------------------------------|-------|------------------------------|---|--------------------------------------------------------------------------------------|--|--|--|--|--|
| Membership Details                     |       |                              |   | Duration                                                                             |  |  |  |  |  |
| * Name (0/200)                         |       |                              |   | * Duration * Unit<br>Years V 1 VEAR                                                  |  |  |  |  |  |
| * Type Adult Description (0/200)       | *Code | * Status<br>Active           | • | Annexary     ANNVRSY description.     Annexary     Day     January     V     1     V |  |  |  |  |  |
|                                        |       |                              |   | Price 1 Minute Comm Minute To                                                        |  |  |  |  |  |
|                                        |       |                              | h | 09/02/2015  ■ - Curring  = Use Price (D) GBP = ↓ 0                                   |  |  |  |  |  |
| * Available for online purchase<br>Yes | •     | * Status on purchase Pending | • | Renewal                                                                              |  |  |  |  |  |
|                                        |       |                              |   | * Borowal NetReation Period * Automatic Renowal           1 Month         No         |  |  |  |  |  |

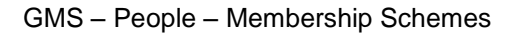

Scheme Details include:

- 1. Membership Details:
- Name Manual Entry (Club Specific)
- Туре
- Adult Single Membership Scheme (assigned to one member)
- Junior As Above
- Individual As Above
- Group Enables the club to create a membership scheme that can be assigned to multiple individuals
- Family This scheme is where the club can outline how many adults and how many juniors can be assigned to the membership. If Family is selected it is possible to assign multiple individuals to that scheme. It is also possible to outline the relationship for the family group i.e. who is the child, parent etc.
- Code Default code entered by the system
   Status Active (Current)/Inactive (not currently available)
- Available for Purchase Online This will post the membership to the Clubs website (If they are using the FSI website available to create via GMS) Allowing existing and new members to sign up and buy their memberships online via the website
- Status on Purchase Which grid and status does the individual hold once they sign up
  - Pending Allocates the individual to the pending grid
  - Active Individual automatically appears in the Membership grid

## 2. Duration:

- Duration Years/Months/Lifetime (Never Expires)
- Unit How many months, years?
- Renewal
- Anniversary = Set a specific date for the scheme to expire and be renewed.
  - Month Which month does it commence
  - Day Which day does is start for the month
- Join Date = The date the individuals are assigned the scheme, the scheme commences and renews based on the join date and length of scheme i.e. 1 year.

## 3. Price

- Effective From The date the scheme commences. This defaults
- Effective To If the scheme is only valid for a limited time then entering an effective too
- Currency GBP
- Unit Price How much does it cost. (0.00 if free)

## 4. Renewal

- Renewal Notification Period How early can the individual be assigned the new membership type.
- Automatic Renewal The scheme will renew automatically, no action is required. An order will be created for the new scheme and an email sent with a link for the individual to pay (one off payments, not instalments)

Once all the information has been populated, select Create

| First Sports                                                                              |   |                     |   | Create ancel                                                                                                    |
|-------------------------------------------------------------------------------------------|---|---------------------|---|----------------------------------------------------------------------------------------------------|
| Membership Details                                                                        |   |                     |   | Duration                                                                                                    |
| *Neme (12000) First Sports *Spin *Code *Status Adult Occupation (0000) IMEM0000001 Active |   |                     |   |                                                                                                    |
| * Available for online purchase                                                           |   | *Status on purchase | h | Price         Effective To           * Effective From         Effective To           [99/02/2015]         Image: Compared Science of Compared Science of Compared Sc |
| Yes                                                                                       | • | Pending             | • | Renewal * Renewal Notification Period * Automatic Renewal 1 Month   No                                                                                                    |

The Membership is then available to assign to both new and existing members.

If the membership is available on the web and the club have a website provided by FSI (generated from GMS) then it shall be available to purchase from the website, under the Membership Menu

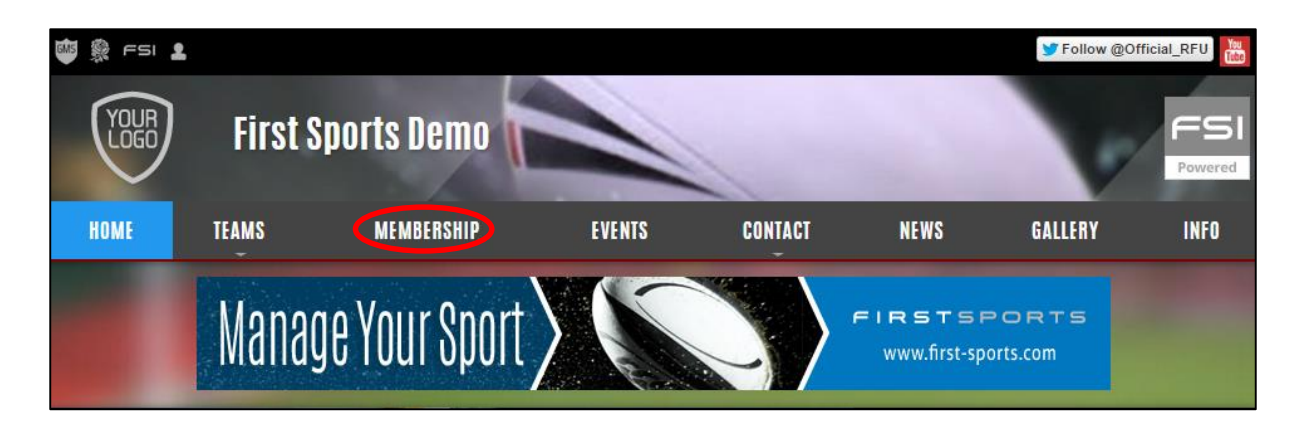

# FIRSTSPORTS

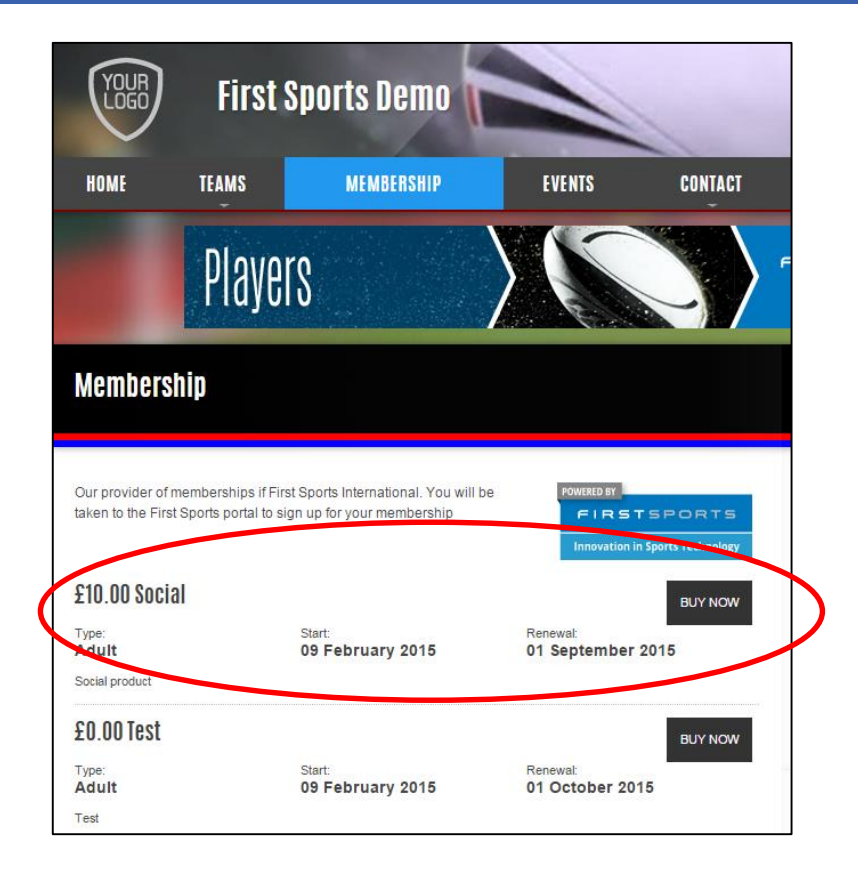